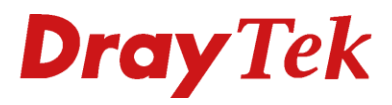

# Vigor 130 ADSL/VDSL2 bridging

Dray Tek

Your reliable networking solutions partner

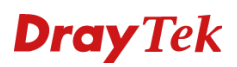

### Inhoudsopgave

| INHOUDSOPGAVE                                                             | 1  |
|---------------------------------------------------------------------------|----|
| CONFIGURATIE BESTANDEN                                                    | 2  |
| CONFIGURATIE COMPUTERSYSTEMEN                                             | 3  |
| Configureer UW Computer in Windows 8                                      | 3  |
| Configureer uw Computer in Windows 7                                      | 4  |
| Configureer uw Computer in Windows Vista                                  | 5  |
| CONFIGUREER UW COMPUTER IN WINDOWS XP                                     | 6  |
| CONFIGURATIE ONDER MACOS / MACOS X                                        | 7  |
| BENADEREN VAN DE WEBCONFIGURATIE                                          | 8  |
| ADSL BRIDGE                                                               | 9  |
| Instellingen voor ADSL via KPN Telecom                                    | 9  |
| Instellingen voor ADSL via BBNED                                          | 10 |
| Instellingen voor ADSL via Telfort                                        | 11 |
| Instellingen voor ADSL via Belgacom/Dommel/Scarlet                        | 12 |
| VDSL2 BRIDGE                                                              | 13 |
| INSTELLINGEN VOOR VDSL2 VIA UNET/XS4ALL/KPN TELECOM/ROUTIT (1EVC)/TELFORT | 13 |
| INSTELLINGEN VOOR VDSL2 VIA BELGACOM/EDPNET/SCARLET                       | 15 |
| Instellingen voor VDSL2 via RoutIT met 2 EVC's                            | 17 |
| FAQ                                                                       | 18 |
| DE KLEINE LETTERTJES                                                      | 19 |

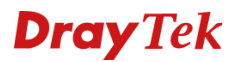

### Configuratie bestanden

In deze handleiding zullen wij aan u uitleggen hoe u de Vigor 130 als transparant modem kunt instellen. Hierdoor kunt u ervoor zorgen dat u het publieke WAN IP-adres op de achterliggende router/firewall kunt gebruiken. Daarnaast hebben we ook configuratie bestanden beschikbaar gesteld. Deze configuratie bestanden kunt u downloaden via onderstaande URL :

### http://draytek.nl/files/V130\_Bridge\_configuraties.zip

We zullen onder elk type Bridge configuratie aangeven welk configuratie bestand u moet gebruiken. Deze configuratiebestanden kunt u dan onder System Maintenance >> Configuration Backup inladen.

| <b>Dray</b> Tek                                                                                                    | Vigor 130                                                                                                    |
|----------------------------------------------------------------------------------------------------|----------------------------------------------------------------------------------------------------|
| Off<br>Wizards<br>Online Status<br>Internet Access<br>LAN<br>NAT<br>Firewall<br>Objects Setting<br>CSM<br>Applications<br>System Maintenance<br>System Status<br>TR-069<br>Administrator Password<br>Configuration Backup<br>SysLog / Mail Alert<br>Time and Date<br>Management<br>Reboot System<br>Firmware Upgrade<br>Diagnostics | System Maintenance >> Configuration Backup         Configuration Backup / Restoration         Restoration         Select a configuration file.         Click Restore to upload the file.         Restore         2.         Backup         Click Backup to download current running configurations as a file.         Backup         Click Backup to download current running configurations as a file. |

U klikt op **Bladeren** vervolgens selecteert u het juiste configuratiebestand in de map waar u het zip-bestand hebt uitgepakt. Klik op **Restore** om de configuratie backup in de Vigor 130 te laden. Wanneer deze succesvol is uitgevoerd dient u de Vigor 130 een herstart te geven. De Vigor 130 heeft nu de juiste instellingen voor een ADSL/VDSL bridge.

### Configuratie computersystemen

### Configureer uw Computer in Windows 8

| 1.             | Type in het startscherm ' <b>configuratie'</b> en<br>selecteer/open aan de linkerkant van het scherm<br>' <b>Configuratiescherm'</b> .                                                                                                    | Apps Resultaten voor "configuratie"<br>Configuraties<br>Configuraties |
|----------------|----------------------------------------------------------------------------------------------------|----------------------------------------------------------------------------------------------------|
| 2.<br>3.<br>4. | Rechts bovenin het configuratiescherm is een<br>zoekvenster <b>'in configuratiescherm zoeken'</b><br>Type hier het woord: <b>netwerkverbindingen</b> .<br>Klik op <b>'netwerkverbindingen weergeven'</b> in de<br>gevonden resultaten.<br>Klik één keer op de aangesloten netwerkadapter met<br>de rechtermuisknop en selecteer <b>Eigenschappen</b> . | Interverkverbindingen - Alle Configuratiescherm-onderdelen       Image: Configuratiescherm-onderdelen         Image: Configuratiescherm - Alle Configuratiescherm-onderdelen ->       Image: Configuratiescherm-onderdelen ->       Image: Configuratiescherm-onderdelee       Image: Configuratiescherm-onderdelee       Image: Configuratiescherm-onderdelee       Image: Configuratiescherm-onderdelee       Image: Configuratiescherm-onderdelee       Image: Configuratiescherm-onderdelee       Image: Configuratiescherm-onderdelee       Image: Configuratiescherm-onderdelee       Image: Configuratiescherm-onderdelee       Image: Configuratiescherm-onderdelee       Image: Configuratiescherm-onderdelee       Image: Configuratiescherm-onderdelee       Image: Configuratiescherm-onderdelee       Image: Config                                                                                                    |
| 5.             | Selecteer Internet Protocol versie 4 (TCP/IPv4) en                                                                                                    | 1 item     1 item geseksteerd       Image: Second second se                                            |
|                | klik op <b>Eigenschappen</b> .                                                                                                    | Netwerken         Verbinding maken via:         Intel(R) 82567LM-3 Gigabit-netwerkverbinding         Configureren         Deze verbinding heeft de volgende gnderdelen nodig:         Image: Strands- en printerdeling voor Microsoft-netwerken         Image: Microsoft-protocol voor netwerkadapter-multiplexor         Image: Microsoft-protocol voor netwerkadapter-multiplexor         Image: Microsoft-protocol voor netwerkadapter-multiplexor         Image: Microsoft-Portocol         Image: Microsoft-Portocol         Image: Microsoft-Portocol versite 6 (TCP/IPv6)         Image: Internet Protocol versite 4 (TCP/IPv4)         Image: Internet Protocol versite 4 (TCP/IPv4)         Image: Microsoft Ontrol Protocol/Internet Protocol. Het standaardprotocol voor WAN-netwerken dat communicatie mogelijk maakt met andersoortige, onderling met elkaar verbonden netwerken.         OK       Annuleren                                                                                                    |
| 6.             | Selecteer Automatisch een IP-adres laten toewijzen                                                                                                    | Eigenschappen van Internet Protocol versie 4 (T ? ×                                                                                                    |
|                | en Automatisch een DNS serveradres laten<br>toewijzen.                                                                                                    | Algemeen Alternatieve configuratie IP-instellingen kunnen automatisch worden toegewezen als het netwerk                                                                                                    |
| 7.             | Klik <b>OK</b> om de configuratie te beëindigen.                                                                                                    | deze mogelijkheid ondersteunt. Als dit niet het geval is, dient u de<br>netwerkbeheerder naar de geschikte IP-instellingen te vragen.                                                                                                    |
| 8.             | Sluit nu alle venster met <b>OK</b> .                                                                                                    | Butimausch een in der an es alten toewijzen      Het volgende IP-adres gebruiken:      IP-adres:     Subnetmasker:     Standaardgatewag:     Alternatigve DNS-serveradres laten toewijzen      De volgende DNS-server:     Alternatigve DNS-server:     Instellingen tijdens afsluiten valideren      OK Annuleren                                                                                                    |

### Configureer uw Computer in Windows 7

| 1. | Ga naar Start / Configuratiescherm.                                                                                                    | Configurateschem > • + + Dictionanteschem assen                                                                                                    |
|----|----------------------------------------------------------------------------------------------------|----------------------------------------------------------------------------------------------------|
|    |                                                                                                    | De intelligien van die computer aanpaasen       Worgvong in Zurguit *         Image: Status in the computer aanpaasen       Status in the computer aanpaasen         Image: Status in the computer aanpaasen       Status in the computer aanpaasen         Image: Status in the computer aanpaasen       Status in the computer aanpaasen         Image: Status in the computer aanpaasen       Status in the computer aanpaasen         Image: Status in the computer aanpaasen       Status in the computer aanpaasen         Image: Status in the computer aanpaasen       Status in the computer aanpaasen         Image: Status in the computer aanpaasen       Status in the computer aanpaasen         Image: Status in the computer aanpaasen       Status in the computer aanpaasen         Image: Status in the computer aanpaasen       Status in the computer aanpaasen         Image: Status in the computer aanpaasen       Status in the computer aanpaasen         Image: Status in the computer aanpaasen       Status in the computer aanpaasen         Image: Status in the computer aanpaasen       Status in the computer aanpaasen         Image: Status in the computer aanpaasen       Status in the computer aanpaasen         Image: Status in the computer aanpaasen       Status in the computer aanpaasen         Image: Status in the computer aanpaasen in the computer aanpaasen in the computer aanpaasen in the computer aanpaasen in the computer aanpaasen in the computer aanpaasen in the computer aaanpaa                                                                                                    |
| 2. | Rechts bovenin het configuratiescherm is een<br>zoekvenster <b>'in configuratiescherm zoeken'</b><br>Type hier het woord: <b>netwerkverbindingen</b> . | Configuratiescherm        Configuratiescherm       Configuratiescherm      Configuratiescherm       Configuratiescherm                                                                                                    |
| 3. | Klik op netwerkverbindingen weergeven in de<br>gevonden resultaten.                                                                                    | Isotteschielt wergeven Image: A Windows Help en anderstauring naar 'nstwerkverbindingen' zoeken Image: A Windows Help en anderstauring naar 'nstwerkverbindingen' zoeken Image: A Windows Help en anderstauring naar 'nstwerk |
| 4. | Klik één keer op de aangesloten netwerkadapter met de rechtermuisknop en selecteer <b>Eigenschappen</b> .                                              | Eigenschappen van LAN-verbinding                                                                                                    |
| 5. | Selecteer Internet Protocol versie 4 (TCP/IPv4) en<br>klik op Eigenschappen.                                                                           | Verbinlaring intexert via.         Image: Configure of the state of the state                                                           |
| 6. | Selecteer Automatisch een IP-adres laten toewijzen                                                                                                    | Eigenschappen van Internet Protocol versie 4 (TCP/IPv4)                                                                                                    |
|    | en Automatisch een DNS serveradres laten<br>toewijzen.                                                                                                 | Algemeen Alternatieve configuratie IP-instellingen kunnen automatisch worden toegewezen als het netwerk deze mogelijkheid ondersteunt. Als dit niet het geval is, dient u de netwerklebeneden pear de accelitate ID-instellingen bevangene                                                                                                    |
| 7. | Klik <b>OK</b> om de configuratie te beëindigen.                                                                                                    | Automatisch een IP-adres laten toewijzen                                                                                                    |
| 8. | Sluit nu alle venster met <b>OK</b> .                                                                                                    | IP-adres:       .         Subnetmasker:       .         Standaardgateway:       .         Autgmatisch een DNS-serveradress laten toewijzen         De volgende DNS-serveradressen gebruiken:         Voor/seurs-DNS-server:         Alternatigve DNS-server:         Ingstellingen tijdens afsluiten valideren         Geavanceerd         OK                                                                                                    |

### Configureer uw Computer in Windows Vista

| 1. | Ga naar <b>Start / Configuratiescherm (in klassieke</b><br><b>weergave)</b> . In het configuratiescherm, dubbel klik op<br><b>Netwerkcentrum</b> .<br>Kies in het menu aan de linkerkant voor<br><b>Netwerkverbindingen beheren</b> . | Instalate serverare       Instalate serverare       Instalate serverare <thinstalate serverare<="" th="">       Instalate serverare<!--</th--></thinstalate>                                                                                                    |
|----|----------------------------------------------------------------------------------------------------|----------------------------------------------------------------------------------------------------|
| 3. | Klik één keer op de aangesloten netwerkadapter met<br>de rechtermuisknop en selecteer <b>Eigenschappen</b> .                                                                                                    | Configuraticschem      Netwerkverbindingen     Casher     Configuraticschem     Netwerkverbindingen     Configuraticschem     Netwerkverbinding     Configuraticschem     Configuraticschem     C |
| 4. | Selecteer Internet Protocol versie 4 (TCP/IPv4) en<br>klik op Eigenschappen.                                                                                                    | <ul> <li>Figenschappen van LAN</li> <li>Netwerken Delen</li> <li>Verbinding maken via:</li> <li> <b>Realtek</b> RTL8133/9/10x Family Fast Ethernet NIC             <b>Configureren</b> </li> <li>Deze verbinding heeft de volgende gnderdelen nodig:         <ul> <b>Cient</b> voor Microsoft-netwerken</ul></li> <b>Cient</b> voor Microsoft-netwerken <b>Cient</b> voor Microsoft-netwerken <b>Cient</b> Protocol versie 6 (TCP/IPv6) <b>Cient</b> Protocol versie 6 (TCP/IPv6) <b>Cient</b> - Inite-Layer Topology Discovery <b>Cient</b> - Inite-Layer Topology Discovery <b>Cient</b> - Inite-Layer Topology Discovery <b>Cient</b> - Verwijderen             <b>Eigenschappen</b> </ul> <li>Beschrijving         <ul> <b>Transmission</b> Control Protocol/Internet Protocol. Het stendaardprotocol voor WAN-netwerker dat communicatie mogelijk maakt met andersoottige, onderling met elkaar verbonden netwerken.</ul></li> <b>IK</b> Annuleren                                                                                                    |
| 5. | Selecteer Automatisch een IP-adres laten toewijzen<br>en Automatisch een DNS serveradres laten<br>toewijzen.                                                                                                    | Eigenschappen van Internet Protocol versie 4 (TCP/IPv4)           Algemeen         Alternatieve configuratie           IP-instellingen kunnen automatisch worden toegewezen als het netwerk<br>deze mogelijkheid ondersteunt. Als dit nich het geval is, dient u de<br>netwerkbeherder name de geschikte Prinstellingen te vragen.                                                                                                    |
| 6. | Klik <b>OK</b> om de configuratie te beëindigen.                                                                                                    | Eutomatisch een IP-adres laten toewijzen     Het volgende IP-adres gebruiken:                                                                                                    |
| 7. | Sluit nu alle venster met <b>OK</b> .                                                                                                    | IP-adres:                                                                                                    |

Ga nu naar pagina 8 om verder te gaan met de configuratie.

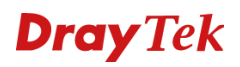

| 1. | Ga naar <b>Start / Instellingen / Configuratiescherm (in</b><br><b>klassieke weergave)</b> . In het configuratiescherm,<br>dubbelklik op <b>Netwerk verbindingen.</b><br>Dubbelklik op <b>LAN-verbinding.</b> | Image: Second second second |
|----|----------------------------------------------------------------------------------------------------|----------------------------------------------------------------------------------------------------|
| 3. | In het <b>Status van LAN verbinding</b> scherm, klik op<br><b>Eigenschappen</b> .                                                                                                    | Local Area Connection Status          General Support         Connection         Status:       Connected         Duration:       00:19:32         Speed:       100.0 Mbps         Activity       Sent         Packets:       27         Disable         Close                                                                                                    |
| 4. | Selecteer Internet Protocol (TCP/IP) en klik op<br>Eigenschappen.                                                                                                    | Local Area Connection Properties   General Authentication   Advanced   Connect using:   ASUST eK/Broadcom 440x 10/100 Integrated Controller   Configure   This connection uses the following items:                                                                                                    |
|    |                                                                                                    |                                                                                                    |
| 5. | Selecteer Automatisch een IP-adres laten toewijzen<br>en Automatisch een DNS serveradres laten<br>toewijzen.                                                                                                  | Internet Protocol (TCP/IP) Properties                                                                                                    |

### Configuratie onder MacOS / MacOS X

| M  | ac OS (8.x / 9.x)                                                                                                    | TCP/IP MXStream                                                                                                    |   |
|----|----------------------------------------------------------------------------------------------------|----------------------------------------------------------------------------------------------------|---|
| •  | Klik op <b>Apple</b> (icoon) > <b>Regelpanelen</b> > <b>TCP/IP</b> .<br>Onder <b>Verbind via</b> selecteert u <b>Ethernet</b> . Onder<br><b>Configureer</b> selecteert u <b>Via DHCP-server</b> . Sluit<br>links bovenin het TCP/IP scherm. Klik op <b>Bewaren</b><br>indien daarom gevraagd wordt. Herstart de Apple<br>Macintosh. | Verbind via:       Ethernet       © Gebruik 802.3         Configuratie       Configurer:       Via DHCP-server       © Selecteer Hosts-bestand         DHCP Client-ID:       MacStream       Impliciet zoekpad:       Begin met domeinnaam :         IP-adres:       192.168.1.10       Eindig met domeinnaam :       Router-adres:       192.168.1.1         Naamserver-adres:       192.168.1.1       Extra       Zoekdome inen :         Naamserver-adres:       192.168.1.1       Extra         Opties       Opties                                                                                                    |   |
| Ap | ple MacOS X                                                                                                    | Netwerk                                                                                                    | 0 |
| •  | Klik op <b>Apple</b> (icoon) > <b>Systeemvoorkeuren</b> ><br><b>Netwerk</b> .                                                                                                    | Toon alles Beeldschermen Geluid Netwerk Opstartschijf Locatie: Automatisch + Toon: Ingebouwd Ethernet +                                                                                                    |   |
| •  | Selecteer bij <b>Toon:</b> de optie <b>Ingebouwd Ethernet</b> .<br>Selecteer onder de tab <b>TCP/IP</b> de optie <b>Via DHCP</b> .<br>Klik op <b>Pas nu toe</b> .                                                                                                    | TCP/IP       PPPOE       AppleTalk       Proxy's         Configureer:       Via DHCP       Image: Configureer in the second second |   |

### Benaderen van de Webconfiguratie

| 1. | Open uw internet browser. Typ in de adresbalk<br><u>http://192.168.1.1</u> Dit nummer is het standaard<br>IP-adres voor deze router. Druk vervolgens op<br><b>Enter</b> .                    | ح الله الله://192.168.1.1/weblogin.htm 오 ~ 월 ৫ 🧭 Vigor Login Page X                                                                                                    |
|----|----------------------------------------------------------------------------------------------------|----------------------------------------------------------------------------------------------------|
| 2. | Een gebruikersnaam en wachtwoord scherm zal<br>nu verschijnen.<br>Gebruikersgegevens administrator niveau:<br>gebruikersnaam: admin<br>wachtwoord: admin                                     | DrayTek Vigor 130<br>Login                                                                                                    |
|    | Voor toegang op gebruikersniveau heeft de router<br>standaard geen gebruikersnaam en wachtwoord.                                                                                             | Username admin<br>Password admin<br>Login                                                                                                    |
|    | Klik op <b>Login</b> om door te gaan.                                                                                                    | Copyright © 2012 DrayTek Corp. All Rights Reserved.                                                                                                    |
|    | Wij raden u aan om voor het starten van de<br>installatie het wachtwoord te wijzigen.<br>Het wachtwoord kan worden aangepast in het<br>menu:<br>System Maintenance >> administrator Password |                                                                                                    |
| 3. | Nu verschijnt er een overzichtspagina. In dit<br>menu is het mogelijk om de instellingen van uw<br>router te wijzigen.                                                                       | Description       Vigor 130       Image: Mit March 1         March 2002       Bohboard       Dabboard         March 2002       Bohboard       Dabboard         March 2002       Bohboard       Dabboard         March 2002       Bohboard       Dabboard         March 2002       Bohboard       Dabboard         March 2002       Bohboard       Dabboard         March 2002       Bohboard       Dabboard         March 2003       Bohboard       Dabboard         March 2004       Bohboard       Dabboard         March 2004       Bohboard       Dabboard         March 2004       Bohboard       Dabboard         March 2004       Bohboard       Dabboard         March 2004       Bohboard       Dabboard         March 2004       Bohboard       Dabboard         March 2004       Bohboard       Dabboard         March 2004       Bohboard       Dabboard         March 2004       Dabboard       Dabboard         March 2004       Dabboard       Dabboard         March 2004       Dabboard       Dabboard         March 2004       Dabboard       Dabboard         March 2004       Dabboard |

### **ADSL Bridge**

### Instellingen voor ADSL via KPN Telecom

### De Internetverbinding configureren

| Kies in het hoofdmenu voor:<br>Internet Access >> PPPoE/PPPoA                                                                                                    | Internet Access<br>General Setup<br>PPPOE / PPPOA<br>MPoA / Static or dynamic IP<br>IPv6<br>Multi-PVCs<br>LAN                                                                                                    |
|----------------------------------------------------------------------------------------------------|----------------------------------------------------------------------------------------------------|
| Neem onderstaande gegevens over in de router.         -       PPPoE/PPPoA       Enable         -       Multi-PVC channel       Channel 1         -       VPI       8         -       VCI       48 | PPPoE / PPPoA Client Mode         ISP Access Setup         DSL Modem Settings (for ADSL mode only)       ISP Name         Multi-PVC channel       Channel I V         VPI       8         VCI       48         Encapsulating Type       VC.MIX V         Protocol       PPPoA V         Modulation       Multimode         PPDE Pass-through       Fixed IP         Vest Point       Fixed IP         Vest No.       Protocol         PPPoE Pass-through       Fixed IP         Vest No.       (Dynamic IP) |
| <ul> <li>Encapsulation VCMUX</li> <li>Protocol PPPoA</li> <li>Modulation Multimode</li> <li>- PPPoE Passthrough For wired LAN</li> </ul>                                                          | ✓ For Wired LAN         Note: If this box is checked while using the PPPoA         protocol, the router will behave like a modem which only serves the PPPoE client on the LAN.         WAN Connection Detection         Mode       ARP Detect ✓         Ping IP         TTL:         MTU       1492 (Max:1492)                                                                                                    |
| Klik op <b>OK</b> om de instellingen toe te passen.                                                                                                    | System Maintenance >> Reboot System                                                                                                    |
| Als uw instellingen correct zijn ingevoerd zal het<br>scherm hiernaast verschijnen.<br>Selecteer de optie <b>Using current configuration</b> .<br>Klik vervolgens op <b>OK</b> om verder te gaan. | Reboot System  Do you want to reboot your router ?    Using current configuration  Using factory default configuration  OK                                                                                                    |
| Klik na ongeveer 10 seconden op de Hyperlink<br>http://192.168.1.1:80<br>Nu zal het hoofdmenu van de router weer verschijnen<br>en is de configuratie van de bridge afgerond.                     | System Maintenance >> Reboot System  Reboot System  Reboot System  Seconds. After booting router, you could click the following URL LAN 1: http://192.163.1.120 to connect to router's homepage again.                                                                                                    |

De configuratie van de bridge mode is afgerond. De Vigor 130 converteert in de huidige configuratie PPPoA naar PPPoE. Om op de LAN poort een verbinding met het internet op te kunnen zetten moet er met de router of computer een PPPoE verbinding worden gecreëerd. De configuratie voor het verbinden van een DrayTek router is terug te vinden in de snelstart handleiding van uw router.

Configuratiebestand:V130\_ADSL\_KPN\_PPPoA\_Bridge.cfg

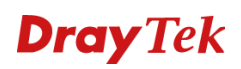

#### Instellingen voor ADSL via BBNED

De Internetverbinding configureren

| Kies in het hoofdmenu voor:<br>Internet Access >> MPoA/Static or Dynamic IP                                                                                                    |                          | Internet Access<br>General Setup<br>PPPoE / PPPoA<br>MPoA / Static or dynamic IP<br>IPv6<br>Multi-PVCs<br>LAN                                                                                                    |                                                                                                    |
|----------------------------------------------------------------------------------------------------|--------------------------|----------------------------------------------------------------------------------------------------|----------------------------------------------------------------------------------------------------|
| Neem onderstaande gege                                                                                                    | evens over in de router. | MPoA / Static or dynamic IP<br>MPoA (RFC1483/2684)                                                                                                    | WAN IP Network Settings                                                                                                    |
| <ul> <li>MPoA Enable</li> <li>Multi-PVC channel Channel 2</li> <li>Encapsulation 1483 Bridged IP LLC</li> <li>VPI 0</li> <li>VCI 35</li> <li>Modulation Multimode</li> <li>Enable Bridge Mode anvinken</li> </ul>                                        |                          | DSL Modem Settings (for ADSL mode only)         Multi-PVC channel         Channel Z         Encapsulation         1483 Bridged IP LLC         VPI         0         VCI         35         Modulation         Multimode         WAN Connection Detection         Mode         ARP Detect         Ping IP         TTL:         MTU         1492         Max:1500)         RIP Protocol         Enable RIP         Bridge Mode         Imable Bridge Mode                                                                                                    | Ordan an IP address automatically     Router Name     Vigor     Domain Name     Vigor     Enable     Enable     Username     Password     Specify an IP address     WAN IP Alias     IP Address     O 0.0     Subnet Mask     0.0.0     Subnet Mask     0.0.0     O fault MAC Address     MAC Address     MAC Address MAC Address MAC Address MAC Address Primary IP Address     Secondary IP Address     Secondary IP Address     Secondary IP Address |
| Klik op <b>OK</b> om de instellingen toe te passen.<br>Als uw instellingen correct zijn ingevoerd zal het<br>scherm hiernaast verschijnen.<br>Selecteer de optie <b>Using current configuration</b> .<br>Klik vervolgens op <b>OK</b> om verder te gaan. |                          | System Maintenance >> Reboot System  Reboot System  Do you want to reboot your  Using current configur.  Using factory default c                                                                                                    | router ?<br>ation<br>onfiguration                                                                                                    |
| Klik na ongeveer 10 seconden op de Hyperlink<br><u>http://192.168.1.1:80</u><br>Nu zal het hoofdmenu van de router weer verschijnen<br>en is de configuratie van de bridge afgerond.                                                                     |                          | System Maintenance >> Reboot System Reboot System Reboot S | lease wait for around <b>10</b><br>uter, you could click the<br><u>11:80</u><br>router's homepage again.                                                                                                    |

De configuratie van de bridge mode is afgerond. De Vigor 130 converteert in de huidige configuratie MPoA naar Ethernet DHCP. Om op de LAN poort een verbinding met het internet op te kunnen zetten moet er met de router of computer een DHCP verbinding worden gecreëerd. De configuratie voor het verbinden van een DrayTek router is terug te vinden in de snelstart handleiding van uw router.

Configuratiebestand: V130\_ADSL\_BBned\_Bridge.cfg

#### Instellingen voor ADSL via Telfort

De Internetverbinding configureren

| Kies in het hoofdmenu vo<br>Internet Access >> MPoA                                                                                                    | or:<br><b>/Static or Dynamic IP</b>                                                                         | Internet Access<br>General Setup<br>PPPoE / PPPoA<br>MPoA / Static or dynamic IP<br>IPv6<br>Multi-PVCs<br>LAN                                                                                                    |                                                                                                    |
|----------------------------------------------------------------------------------------------------|----------------------------------------------------------------------------------------------------|----------------------------------------------------------------------------------------------------|----------------------------------------------------------------------------------------------------|
| <ul> <li>Neem onderstaande gege</li> <li>MPoA</li> <li>Multi-PVC channel</li> <li>Encapsulation</li> <li>VPI</li> <li>VCI</li> <li>Modulation</li> <li>Enable Bridge Mode</li> </ul>              | evens over in de router.<br>Enable<br>Channel 2<br>1483 Bridged IP LLC<br>O<br>34<br>Multimode<br>aanvinken | MPoA / Static or dynamic IP         MPoA (RFC1483/2684) ● Enable ○ Disable         DSL Modem Settings (for ADSL mode only)         Multi-PVC channel         Channel 2 ♥         Encapsulation         1483 Bridged IP LLC         VPI         0         VCI         34         Modulation         Multimode         WAN Connection Detection         Mode         Ping IP         TTL:         MTU       1492         Ideable RIP         Bridge Mode         Imable Bridge Mode                                                                                                    | WAN IP Network Settings         Obtain an IP address automatically         Router Name         Domain Name         " : Required for some ISPs         DHCP Client Identifier for some ISPs         DHCP Client Identifier for some ISPs         Data         @ Specify an IP address         IP Address         00.00         Subnet Mask         00.00         @ Default MAC Address         @ Specify a MAC Address         MAC Address         Default MAC Address         Primary IP Address         Primary IP Address         Secondary IP Address         Bass |
| Klik op <b>OK</b> om de instellin                                                                                                    | gen toe te passen.                                                                                          |                                                                                                    |                                                                                                    |
| Als uw instellingen correct zijn ingevoerd zal het<br>scherm hiernaast verschijnen.<br>Selecteer de optie <b>Using current configuration</b> .<br>Klik vervolgens op <b>OK</b> om verder te gaan. |                                                                                                    | System Maintenance >> Reboot System Reboot System Do you want to reboot your © Using current configur Using factory default c                                                                                                    | router ?<br>ation<br>configuration                                                                                                    |
| Klik na ongeveer 10 seconden op de Hyperlink<br><u>http://192.168.1.1:80</u><br>Nu zal het hoofdmenu van de router weer verschijnen<br>en is de configuratie van de bridge afgerond.              |                                                                                                    | System Maintenance >> Reboot System  Reboot System Reboot System  Reboot System Reboot System  Reboot System  Reboot System  Reboot System Reboot System Reboot S | lease wait for around 10<br>uter, you could click the<br><u>11:80</u><br>router's homepage again.                                                                                                    |

De configuratie van de bridge mode is afgerond. De Vigor 130 converteert in de huidige configuratie MPoA naar Ethernet DHCP. Om op de LAN poort een verbinding met het internet op te kunnen zetten moet er met de router of computer een DHCP verbinding worden gecreëerd. De configuratie voor het verbinden van een DrayTek router is terug te vinden in de snelstart handleiding van uw router.

Configuratiebestand: V130\_ADSL\_Telfort\_Bridge.cfg

#### Instellingen voor ADSL via Belgacom/Dommel/Scarlet

De Internetverbinding configureren

| Kies in het hoofdmenu voor:<br>Internet Access >> PPPoE/PPPoA                                                                                                    | Internet Access<br>General Setup<br>PPPOE / PPPoA<br>MPoA / Static or dynamic IP<br>IPv6<br>Multi-PVCs<br>LAN |
|----------------------------------------------------------------------------------------------------|----------------------------------------------------------------------------------------------------|
| Neem onderstaande gegevens over in de router.         -       PPPoE/PPPoA       Enable         -       Multi-PVC channel       Channel 1         -       VPI       8         -       VCI       35         -       Encapsulation       VCMUX         -       Protocol       PPPoA         -       Modulation       Multimode         -       PPPoE Passthrough       For wired LAN inschakelen | PPPOE / PPPoA Client Mode         PPPoE/PPPoA Client                                                          |
| Klik op <b>OK</b> om de instellingen toe te passen.<br>Als uw instellingen correct zijn ingevoerd zal het<br>scherm hiernaast verschijnen.<br>Selecteer de optie <b>Using current configuration</b> .<br>Klik vervolgens op <b>OK</b> om verder te gaan.                                                                                                    | System Maintenance >> Reboot System Reboot System Do you want to reboot your router ?                         |
| Klik na ongeveer 10 seconden op de Hyperlink<br><u>http://192.168.1.1:80</u><br>Nu zal het hoofdmenu van de router weer verschijnen<br>en is de configuratie van de bridge afgerond.                                                                                                    | System Maintenance >> Reboot System         Reboot System                                                     |

De configuratie van de bridge mode is afgerond. De Vigor 130 converteert in de huidige configuratie PPPoA naar PPPoE. Om op de LAN poort een verbinding met het internet op te kunnen zetten moet er met de router of computer een PPPoE verbinding worden gecreëerd. De configuratie voor het verbinden van een DrayTek router is terug te vinden in de snelstart handleiding van uw router.

Configuratiebestand: V130\_ADSL\_Belgacom\_PPPoA\_Bridge.cfg

### VDSL2 bridge

### Instellingen voor VDSL2 via Unet/XS4ALL/KPN Telecom/RoutIT (1EVC)/Telfort

| Kies in het hoofdmenu voor:<br>WAN >> General setup.                                                                     | Internet Access<br>General Setup<br>PPPoE / PPPoA<br>MPOA / Static or dynamic IP<br>IPv6<br>Multi-PVCs<br>LAN                                                                                                    |  |  |  |  |
|----------------------------------------------------------------------------------------------------|----------------------------------------------------------------------------------------------------|--|--|--|--|
| Verander de optie "VLAN Tag insertion <b>VDSL2</b> " naar <b>Enable</b> .                                                | WAN 1       Display Name:       Physical Mode:       Auto       DSL Mode:       Auto regoliation       Physical Type:       Line Speed((kbps);       DownLink                                                                                                    |  |  |  |  |
| Plaats voor <b>UNet/XS4all/KPN</b> bij de veld "Tag value"<br>het getal <b>6</b>                                         | UpLink 0<br>VLAN Tag insertion (ADSL): Disable V<br>Tag value: 0 (0~4095)<br>Priority: 0 (0~7)<br>VIAN Tag insertion (VDSL2): Enable V                                                                                                    |  |  |  |  |
| Plaats voor <b>Telfort</b> bij de veld "Tag value" het getal <b>34</b>                                                   | Tag value:         6         (0~4095)           Priority:         0         (0~7)           Note: In DSL auto mode, the router will reboot automatically while switching between VDSL2 and ADSL lines.                                                                                                    |  |  |  |  |
| Klik vervolgens op <b>OK</b> om verder te gaan.                                                                          |                                                                                                    |  |  |  |  |
| Kies in het hoofdmenu voor:<br>Internet Access >> MPoA/Static or Dynamic IP                                              | Internet Access<br>General Setup<br>PPPoE / PPPoA<br>MPoA / Static or dynamic IP<br>IPv6<br>Multi-PVCs<br>LAN                                                                                                    |  |  |  |  |
| Neem onderstaande gegevens over in de router.                                                                            |                                                                                                    |  |  |  |  |
| MPoA Enable<br>MTU 1442 voor gebruik Unet<br>1492 voor overige<br>- Enable Bridge Mode aanvinken                         | MPoA / Static or dynamic IP         MPoA (RFC143)2684) • Enable O Disable         DSL Modem Settings (for ADSL mode only)         Multi-PVC channel         Channel 2 v         Encapsulation         1483 Bridged IP LLC v         VPI         VCI         34         Modulation         Multimode v         Password         Big IP         TTL:         Column                                                                                                    |  |  |  |  |
| Klik op <b>OK</b> om de instellingen toe te passen.                                                                      | WIU     [442]     (Max:1500)       RIP Protocol <ul> <li>Enable RIP</li> <li>Bridge Mode</li> <li>Ø Enable Bridge Mode</li> <li>DNS Server IP Address</li> <li>Primary IP Address</li> <li>§8.8.8</li> <li>Secondary IP Address</li> <li>§8.8.4</li> <li>Secondary IP Address</li> <li>Secondary IP Address</li> <li>Secondary IP Address</li> <li>Recomposition of the secondary IP Address</li> <li>Recomposition of the secondary IP Address</li> <li></li></ul>                                                                                                    |  |  |  |  |
|                                                                                                    |                                                                                                    |  |  |  |  |
| Als uw instellingen correct zijn ingevoerd zal het scherm hiernaast verschijnen.                                         | System Maintenance >> Reboot System Reboot System Do you want to reboot your router ?                                                                                                    |  |  |  |  |
| Selecteer de optie <b>Using current configuration</b> .<br>Klik vervolgens op <b>OK</b> om verder te gaan.               | Using factory default configuration                                                                                                    |  |  |  |  |
| Klik na ongeveer 10 seconden op de Hyperlink<br><u>http://192.168.1.1:80</u>                                             | System Maintenance >> Reboot System  Reboot System Reboot System  Reboot System Reboot System  Reboot System Reboot System Reboot |  |  |  |  |
| Nu zal het hoofdmenu van de router weer verschijnen<br>en zal de internetverbinding na ongeveer 1 minuut<br>actief zijn. | to connect to router's homepage again.                                                                                                    |  |  |  |  |

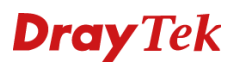

De configuratie van de bridge mode is afgerond. De Vigor 130 converteert in de **Unet/XS4all/KPN/RoutIT1EVC** configuratie de VDSL lijn naar PPPoE ethernet. Om op de LAN poort een verbinding met het internet op te kunnen zetten moet er met de router of computer een PPPoE verbinding worden gecreëerd.

Voor de **Telfort** configuratie converteert de Vigor Vigor 130 de MPoA naar Ethernet DHCP. Om op de LAN poort een verbinding met het internet op te kunnen zetten moet er met de router of computer een DHCP verbinding worden gecreëerd. De configuratie voor het verbinden van een DrayTek router is terug te vinden in de snelstart handleiding van uw router.

Configuratiebestand Unet: V130\_VDSL\_Unet\_Bridge.cfg

Configuratiebestand XS4all / KPN /RoutIT 1EVC: V130\_VDSL\_XS4all\_KPN\_RoutIT1EVC\_Bridge.cfg

Configuratiebestand Telfort: V130\_VDSL\_Telfort\_Bridge.cfg

| Kies in het hoofdmenu voor:<br>WAN >> General setup.                                                                                                    | Internet Access<br>General Setup<br>PPPoE / PPPoA<br>MPoA / Static or dynamic IP<br>IPv6<br>Multi-PVCs<br>LAN                                                                                                    |  |  |  |  |
|----------------------------------------------------------------------------------------------------|----------------------------------------------------------------------------------------------------|--|--|--|--|
| Verander de optie "VLAN Tag insertion <b>VDSL2</b> " naar<br><b>Enable</b> .<br>Plaats bij de veld "Tag value" het getal <b>10</b><br>Klik vervolgens op <b>OK</b> om verder te gaan. | WAN 1         Display Name:       VDSL         Physical Mode:       VDSL2         DSL Mode:       Auto v         Physical Type:       Auto negotiation v         Line Speed(Kbps):       DownLink         UpLink       0         VLAN Tag insertion (ADSL):       Disable v         Friority:       0         Tag value:       0         Image:       0         Image: |  |  |  |  |
| Kies in het hoofdmenu voor:<br>Internet Access >> MPoA/Static or Dynamic IP                                                                                                    | Internet Access<br>General Setup<br>PPPOE / PPPOA<br>MPOA / Static or dynamic IP<br>IPv6<br>Multi-PVCs<br>LAN                                                                                                    |  |  |  |  |
| Neem onderstaande gegevens over in de router.                                                                                                    | MPoA / Static or dynamic IP                                                                                                    |  |  |  |  |
|                                                                                                    | MPOA (Kt-C1483/2043)   Enable Disable DSL Modem Settings (for ADSL mode only) With IV for Absurd (based)  Router Name Vigor *                                                                                                    |  |  |  |  |
| MIPOA Enable                                                                                                    | Encapsulation Domain Name * *: Required for some ISPs                                                                                                    |  |  |  |  |
| MTU <b>1492</b> - Enable Bridge Mode aanvinken Klik op <b>OK</b> om de instellingen toe te passen.                                                                                    | VPI       0         VCI       34         Modulation       Multimode         WAN Connection Detection       Password         Mode       ARP Detect          Ping IP       IP Address         TTL:       Gateway IP Address         MTU       1492         Bridge Mode       Specify a MAC Address         Bridge Mode       Specify a MAC Address         Primary IP Address       0.0.0         Stream P Address       Specify a MAC Address         Bridge Mode       Specify a MAC Address         Primary IP Address       8.8.8.8         Secondary IP Address       8.8.4.4                                                                                                    |  |  |  |  |
| Als uw instellingen correct zijn ingevoerd zal het scherm<br>hiernaast verschijnen.<br>Selecteer de optie <b>Using current configuration</b> .                                        | System Maintenance >> Reboot System  Reboot System  Do you want to reboot your router ?  ① Using current configuration  ① Using factory default configuration                                                                                                    |  |  |  |  |
| Klik vervolgens op <b>OK</b> om verder te gaan.                                                                                                    | ОК                                                                                                    |  |  |  |  |
| Klik na ongeveer 10 seconden op de Hyperlink<br>http://192.168.1.1:80                                                                                                    | System Maintenance >> Reboot System         Reboot System                                                                                                    |  |  |  |  |
| en zal de internetverbinding na ongeveer 1 minuut actief zijn.                                                                                                    | to connect to router's nonnepage again.                                                                                                    |  |  |  |  |

De configuratie van de bridge is afgerond. De Vigor 130 converteert in de huidige configuratie de VDSL lijn naar PPPoE ethernet. Om op de LAN poort een verbinding met het internet op te kunnen zetten moet er met de router of computer een PPPoE verbinding worden gecreëerd. De configuratie voor het verbinden van een DrayTek router is terug te vinden in de snelstart handleiding van uw router.

Configuratiebestand Belgacom / Edpnet / Scarlet : V130\_VDSL\_Belgacom\_Edpnet\_Scarlet.cfg

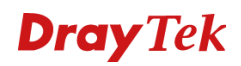

| Kies in het hoofdn<br>Internet Access >>                            | ienu voor:<br>• MPoA/Static or Dynamic IP                                         | Internet Access<br>General Setup<br>PPPoE / PPPoA<br>MPoA / Static or dynamic IP<br>IPv6<br>Multi-PVCs<br>LAN |                                                             |                                                                                                    |                      |  |
|---------------------------------------------------------------------|-----------------------------------------------------------------------------------|----------------------------------------------------------------------------------------------------|-------------------------------------------------------------|----------------------------------------------------------------------------------------------------|----------------------|--|
| Neem onderstaande gegevens over in de router.                       |                                                                                   | MPoA / Static or dynamic IP<br>MPoA (RFC1483/2684)                                                            |                                                             |                                                                                                    |                      |  |
| MPoA<br>MTU                                                         | Enable<br>1492                                                                    | DSL Modem Settings (<br>Multi-PVC channel<br>Encapsulation                                                    | (for ADSL mode only)<br>Channel 2 V<br>483 Bridged IP LLC V | Obtain an IP address a<br>Router Name<br>Domain Name<br>*: Required for some                                                                                                    | Vigor *              |  |
| - Enable Bridge                                                     | e <b>Mode</b> aanvinken                                                           | VPI<br>VCI<br>Modulation<br>WAN Connection Dete<br>Mode<br>Ping IP                                            | 0<br>34<br>Multimode V<br>ARP Detect V                      | Enable Username     Password     Specify an IP address     Subort Mack                                                                                                    | WAN IP Alias 0.0.0.0 |  |
| Klik op <b>OK</b> om de instellingen toe te passen.                 |                                                                                   | TTL:<br>MTU 1492 (Max:1500)<br>RIP Protocol<br>■ Enable RIP<br>Bridge Mode<br>☑ Enable Bridge Mode            |                                                             | Gateway IP Address 0000<br>© Default MAC Address<br>Specify a MAC Address<br>MAC Address: 00 · 1D · AA : 84 · 17 · CD<br>DNS Server IP Address<br>Primary IP Address<br>88.8.8<br>Second hub D Address |                      |  |
|                                                                     |                                                                                   |                                                                                                    |                                                             | Secondary IP Address                                                                                                    | 0.0.4.4              |  |
| Als uw instellinger<br>hiernaast verschij                           | n correct zijn ingevoerd zal het scherm<br>nen.                                   | System Maintenance >> Reboot System Reboot System Do you want to reboot your router ?                         |                                                             |                                                                                                    |                      |  |
| Selecteer de optie<br>Klik vervolgens op                            | Using current configuration.<br>OK om verder te gaan.                             | Using current configuration     Using factory default configuration     OK                                    |                                                             |                                                                                                    |                      |  |
| Klik na ongeveer 1<br><u>http://192.168.1.</u><br>Nu zal het hoofdm | 0 seconden op de Hyperlink<br>L <b>:80</b><br>Ienu van de router weer verschijnen | System Maintenance >> Reboot System         Reboot System                                                     |                                                             |                                                                                                    |                      |  |
| en zal de internetv<br>actief zijn.                                 | erbinding na ongeveer 1 minuut                                                    |                                                                                                    |                                                             |                                                                                                    |                      |  |

De configuratie van de bridge mode is afgerond. De Vigor 130 converteert in de huidige configuratie de VDSL lijn naar -> PPPoE ethernet. Om op de LAN poort een verbinding met het internet op te kunnen zetten moet er met de router of computer een PPPoE verbinding worden gecreëerd i.c.m. de VLAN tagging.

Configuratiebestand RoutIT 2 EVC's : V130\_VDSL\_RoutIT\_2EVC\_Bridge.cfg

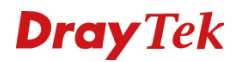

#### FAQ

#### 1. Wat is de inlog naam en het inlog wachtwoord voor toegang tot de router?

De standaard inlog naam is **admin**. Standaard wachtwoord is **admin**. U kunt in de **Router Web Configurator** onder **System Maintenance** > **Administrator Password** bij **New Password** en **Retype New Password** een wachtwoord invoeren zodat uw Vigor 130 beveiligd is.

### 2. Ik ben het inlog wachtwoord vergeten. Wat moet ik doen?

Helaas is er geen andere mogelijkheid om toegang tot de Vigor 130 te verkrijgen behalve door de Vigor 130 te resetten naar de fabrieksinstellingen. Druk met een pen of paperclip aan de voorzijde de **Factory Reset** in en houd deze ingedrukt tot de **System / ACT** LED sneller gaat knipperen. Laat de **Factory Reset** vervolgens weer los. De router dient nu weer opnieuw te worden geconfigureerd.

- 3. Wat is het standaard IP-adres van de Vigor 130? Het standaard IP-adres is **192.168.1.1** met subnet masker **255.255.255.0**.
- 4. **De Vigor 130 is onbereikbaar en de System LED knippert sneller.** De router staat vast in firmware mode. De enige manier om de router uit firmware mode te krijgen is door firmware naar de Vigor 130 te sturen. U vindt de firmware instructies via www.draytek.nl.
- 5. Vanaf sommige computersystemen laden de pagina's heel langzaam of soms helemaal niet. In dit geval is dit vrijwel altijd een bekabelingsprobleem. Controleer of andere computersystemen in uw netwerk wel op de juiste snelheden pagina's laden.

### 6. Waarom kan ik niet bij de Router Web Configurator?

U heeft geen of de verkeerde kabel tussen de computer en de router. Controleer of het LAN-lampje op de router oplicht. Controleer of uw computer een IP-adres in de juiste IP-reeks heeft. Controleer of u de router kunt pingen. Controleer of de router niet in firmware upload mode staat. Schakel een eventueel aanwezige firewall toepassing uit.

#### 7. Ik kan niet altijd bij alle websites komen.

Controleer of er correcte DNS gegevens in de computer staan ingesteld. Niet alle Internet Service Providers staan toe dat anderen dan hun eigen gebruikers gebruik maken van hun DNS-server. Niet correct ingestelde DNS instellingen zijn de meest voorkomende oorzaak van dergelijke problemen. U kan dit testen door i.p.v. een naam (b.v. www.draytek.nl) een IP-adres (b.v. 85.236.48.69) in de adresregel van uw internet browser in te vullen. Als het IP-adres wel werkt dan weet u zeker dat het een DNS probleem is.

- Hoe moet ik de tweede en verdere computersystemen configureren? Hanteer dezelfde instellingen voor het door u gebruikte besturingssysteem. De te hanteren instellingen voor de diverse besturingssystemen vindt u vanaf pagina 5.
- Mag ik mijn Vigor 130 uitzetten als ik deze niet gebruik? Het is beter voor (de elektronica in) de Vigor 130 om deze continu aan te laten staan. De router is ontworpen om ingeschakeld te blijven.
- Waar vind ik meer informatie over de Vigor 130?
   Voor een uitgebreide configuratie handleiding kijk op www.draytek.nl

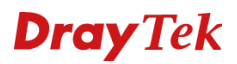

#### De kleine lettertjes

#### • Voorbehoud

We behouden ons het recht voor om de snelstart en andere documentatie te wijzigen zonder de verplichting gebruikers hiervan op de hoogte te stellen.

### • Garantie

Wij garanderen dat de DrayTek Vigor routers gedurende de eerste twee jaar na aankoop, vrij zullen blijven van defecten als het gevolg van fabricagefouten en defecte onderdelen. Bewaar uw aankoopbon of pakbon op een veilige locatie aangezien dit het bewijs is wanneer het product is aangekocht.

Gedurende de garantieperiode en bij het overleggen van het bewijs van aankoop zal, indien het product faalt als gevolg van slechte fabricage of falen van onderdelen, het apparaat naar onze keuze gerepareerd danwel vervangen worden zonder dat er arbeidsloon of onderdelen in rekening zullen worden gebracht. Eventuele vervanging zal geschieden door nieuwe of reeds gerepareerde functioneel gelijkwaardige apparaten. De garantie is niet van toepassing indien het apparaat is gemodificeerd, misbruikt, bewerkt, beschadigd door natuurgeweld of onder abnormale omstandigheden heeft moeten functioneren. De garantie strekt zich niet uit tot eventuele gebundelde of gelicenceerde programmatuur van andere leveranciers. Defecten die het gebruik van het apparaat niet significant beïnvloeden zijn uitgesloten van garantie. Indien u in aanmerking denkt te komen voor een garantie afhandeling neem dan contact op met uw leverancier.

### • EC keuringen

Hierbij verklaart DrayTek Corporation dat de DrayTek Vigor routers in overeenstemming zijn met de essentiële voorwaarden van directieve 99/5/EC.

### • Copyright verklaring

© 2014 DrayTek. Alle rechten voorbehouden. Niets uit deze uitgave mag worden vermenigvuldigd, opgeslagen in een geautomatiseerd gegevensbestand, of openbaar gemaakt, in enige vorm of op enige wijze, hetzij elektronisch, mechanisch, door fotokopieën, opnamen, of enige andere manier, zonder voorafgaande toestemming van de uitgever.

Voor zover het maken van kopieën uit deze uitgave is toegestaan op grond van artikel 16B Auteurswet 1912 j° het Besluit van 20 juni 1974, St.b. 351, zoals gewijzigd bij Besluit van 23 augustus 1985, St.b. 471 en artikel 17 Auteurswet 1912, dient men de daarvoor wettelijk verschuldigde vergoedingen te voldoen aan de Stichting Reprorecht. Voor het opnemen van gedeelte(n) uit deze uitgave in bloemlezingen, readers of andere compilatie- of andere werken (artikel 16 Auteurswet 1912), in welke vorm dan ook, dient men zich tot de uitgever te wenden.

Ondanks alle aan de samenstelling van deze snelstart bestede zorg kan noch de fabrikant, noch de auteur, noch de distributeur aansprakelijkheid aanvaarden voor schade die het gevolg is van enige fout uit deze uitgave.

### • Trademarks

Microsoft is een geregistreerd merk van Microsoft Corporation. Windows XP, Vista, 7 en 8 zijn geregistreerde merken van Microsoft Corporation. Andere merken en geregistreerde merken zijn eigendom van hun respectievelijke eigenaren.

#### Registreren

U kunt via www.draytek.nl/registratie uw product registreren. Geregistreerde gebruikers worden per e-mail op de hoogte gehouden van nieuwe firmware versies en ontwikkelingen rondom de Vigor 130.